## Guía de configuración de la aplicación de WIC de California (California WIC App)

24

Descargue la aplicación gratuita de WIC de California en la tienda de aplicaciones (App Store). Puede ser necesario iniciar sesión con su identificación de Apple (Apple ID).

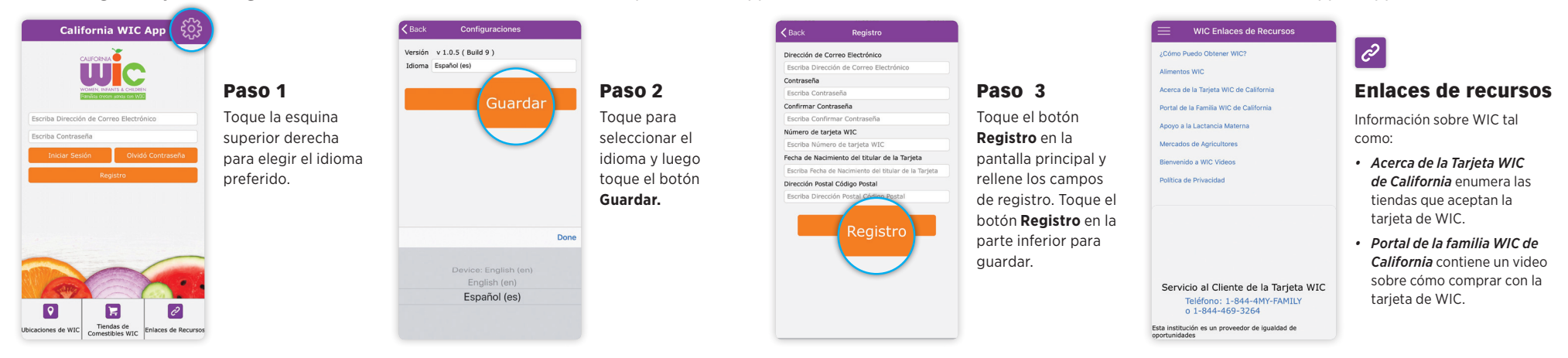

## Consejos para usar los iconos de WIC

Ë

Citas

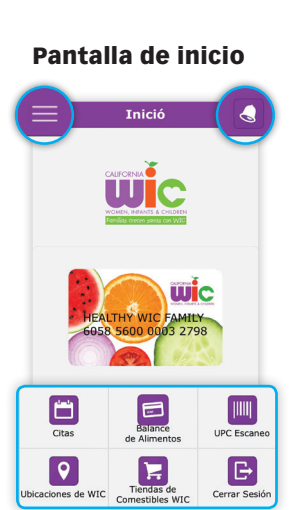

- El menú en la parte superior izquierda.
- La campana en la parte superior derecha se vuelve roja cuando tiene una cita programada.
- Los 6 iconos de menú en la parte inferior.

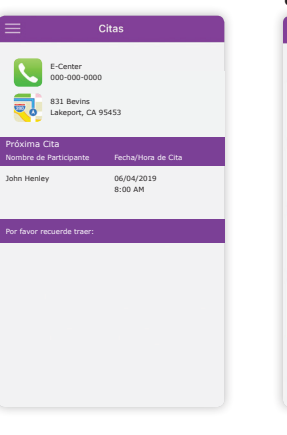

Toque el icono de Citas para ver:

- nombre, número de teléfono y dirección de la clínica de WIC
- · fecha y hora de la cita
- lista de qué traer

**Balance de** alimentos

36

OZ

07

Balance de Alimento

12/21/2019 to 1/20/2020

07 OGUR - BAJO EN

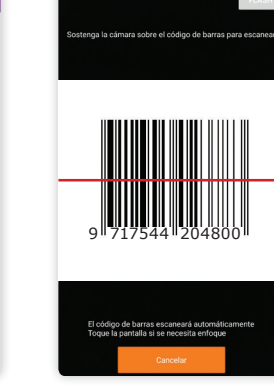

**UPC escaneo** 

Toque el icono de Balance Escanee un código de de alimentos para ver: barras del producto. Verá una de estas pantallas a la fechas de inicio v derecha.

- término de los beneficios
- alimentos
- futuros beneficios de la familia

| UPC Escaneo                                                                                                    |
|----------------------------------------------------------------------------------------------------|
| 0                                                                                                    |
| Autorizado por WIC                                                                                                    |
| Descripción : SSTRN FF MILK<br>NG-5GAL<br>Código UPC : 17/54/249800<br>Cantidad Restante : 0 GAL<br>Fecha de Inicio<br>del Beneficio : 5/1/2019<br>Fecha de Finalización<br>del Beneficio : 5/31/2019 |
| Smk Mink                                                                                                    |

Alimentos apropados por WIC en los beneficios para su familia.

Alimentos apropados por WIC que no forman parte del paquete de los beneficios para su familia.

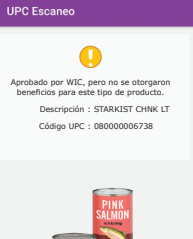

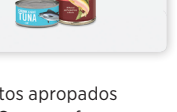

Alimentos no apropados por WIC.

Θ

No Autorizado por WIC

Código UPC : 016000435094

Si cree que la comida debe ser autorizada por WIC, puede tomar una fotografía de la etiqueta del producto alimenticio (parte posterior y frontal) y el código de barras, y enviarla a WICfoods@cdph.ca.gov.

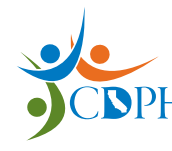

California Department of Public Health, California WIC Program Esta institución es un proveedor que ofrece igualdad de oportunidades.

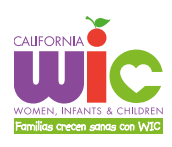

1-800-852-5770 | myfamily.wic.ca.gov #910192 SP 01/20

## Guía de configuración de la aplicación de WIC de California (California WIC App)

Descargue la aplicación gratuita de WIC de California en la tienda de Google (Google Play Store). Puede ser necesario iniciar sesión con Google.

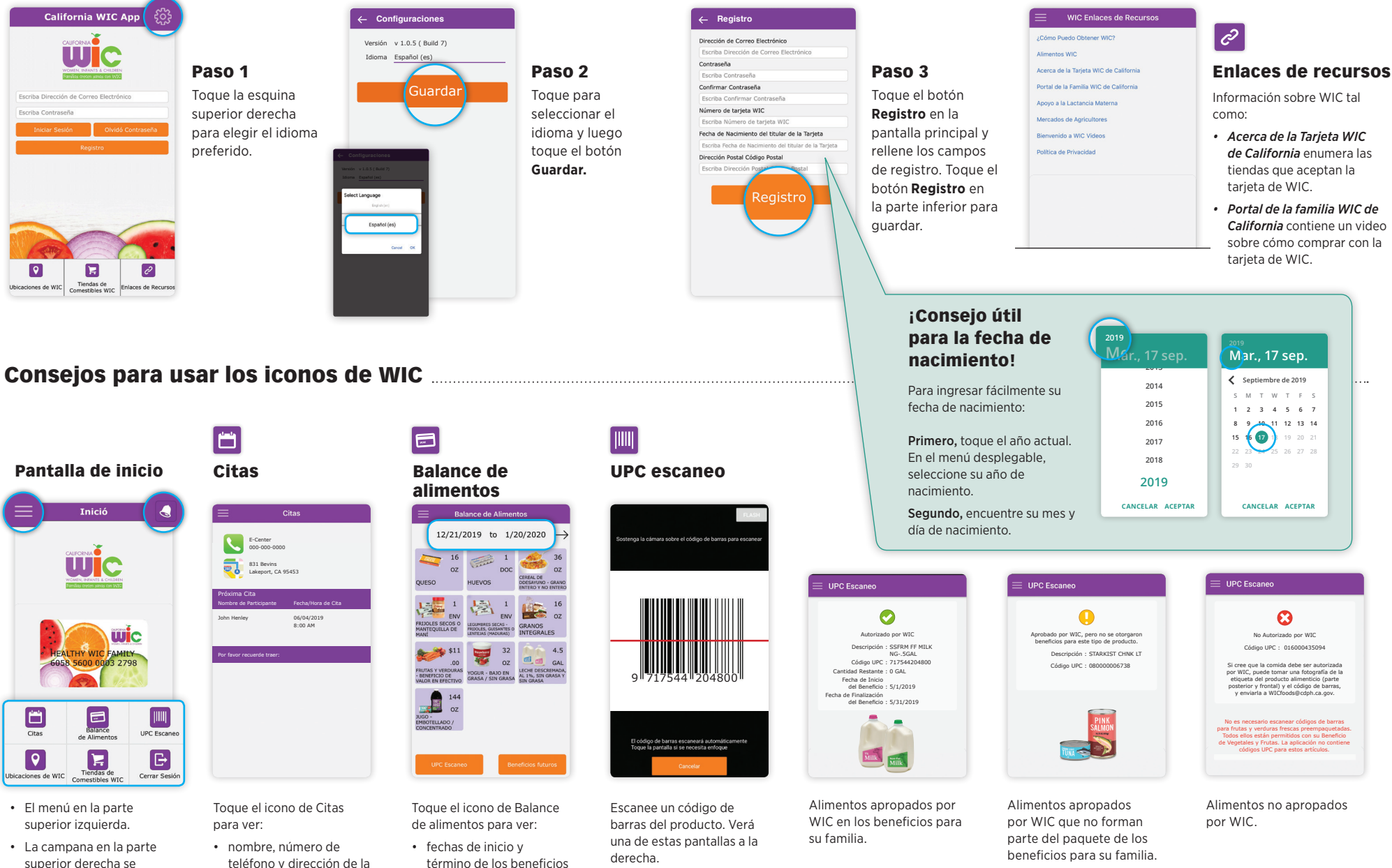

una cita programada. • Los 6 iconos de menú en la parte inferior.

vuelve roja cuando tiene

clínica de WIC

alimentos

familia

• futuros beneficios de la

- fecha v hora de la cita
- lista de qué traer

California contiene un video sobre cómo comprar con la

Get it on

Google play

Android